# **Tutoriel Création de listes de diffusion**

Peu connu des directrices et directeurs d'écoles, « Sympa » est un gestionnaire de listes de diffusion.

Celui ou celle qui a déjà tenté d'envoyer un message à plus de 200 voire 300 personnes a déjà eu la mauvaise surprise d'être classé en « spam ». Afin d'éviter ce désagrément, la liste de diffusion est LA solution.

#### 1. Extraire les contacts de ONDE

Préalable nécessaire, si vous souhaitez créer des listes de diffusions, assurez-vous que ONDE est à jour. C'est-à-dire que tous les mails sont bien renseignés.

Une fois ONDE bien à jour, allez dans listes et documents et sélectionnez « Extractions »

| Image: Internet Processor         ONDE         Description           Image: Internet Processor         De LA JEUNESSE         Onde De Contraction d'école |                        |                                   |                         |                                   |           |                                  |                      |
|----------------------------------------------------------------------------------------------------|------------------------|-----------------------------------|-------------------------|-----------------------------------|-----------|----------------------------------|----------------------|
| ACCUEIL                                                                                                    | 🟦 ÉCOLE 🕺              | ÉLÈVES 📰                          | LISTES                  | & DOCUMENTS                       |           |                                  |                      |
| Mon tableau                                                                                                    | de bord                | Listes     Docume     Modèles     | ents admi<br>s de courr | nistratifs<br>iers                | r de gest | <b>ion</b> pour me repérer dan:  | Aide Aide S le temps |
| Les effectifs                                                                                                    |                        | Les ré Extractio                  | ons                     |                                   |           |                                  | _                    |
| Effectifs 2019-2020                                                                                                    | Préparation 2020-2021  | Répartition par nive<br>2019-2020 | au                      | Prévisions par niver<br>2020-2021 | au        | Répartition par cli<br>2019-2020 | asse                 |
| 0 INSCRIT                                                                                                    | 0 INSCRIT              | CYCLEI                            | 76                      | CYCLEI                            | 78        | PS/GS - 13/13                    | 26                   |
|                                                                                                    | 0 ADMISSIBLE           | PS                                | 29                      | TPS                               | 0         | PS/MS - 16/9                     | 25                   |
| 205 ADMIS                                                                                                    | 0 ADMIS                | MS                                | 19                      | PS                                | 27        | MS/GS - 10/15                    | 25                   |
| 1 Admis accepte                                                                                                    | 0 Admis accepte        | GS                                | 28                      | MS                                | 30        | CP/CE1 - 15/11                   | 26                   |
| 1 pop réporti                                                                                                    | 0 pop réparti          | CYCLE II                          | 79                      | GS                                | 21        | CP/CE2 - 17/9                    | 26                   |
| 204 Admis définitifs                                                                                                    | O Parrage dans l'école | CP                                | 32                      | CYCLE II                          | 84        | CE1/CE2 - 13/14                  | 27                   |
| 204 répartis                                                                                                    | 0 réparti              | CE1                               | 24                      | CP                                | 27        | CM1/CM2 - 15/9                   | 24                   |
| 0 non réparti                                                                                                    | 0 non réparti          | CE2                               | 23                      | CE1                               | 33        | CM1/CM2 - 9/16                   | 25                   |
| 0 bloqué                                                                                                    | 204 RADIÉS             | CYCLE III                         | 49                      | CE2                               | 24        | TOTAL                            | 204                  |
| 0 en attente d'INE                                                                                                    | 0 passage bors école   | CM1                               | 24                      | CYCLE III                         | 48        | Répartition par disp             | positif              |
| 9 RADIÉS                                                                                                    | 204 sans passages      | CM2                               | 25                      | CM1                               | 23        | 2019-2020                        | _                    |
| • L                                                                                                    |                        | TOTAL                             |                         | CM2                               | 25        | Actuellement, aucun              | élève ne             |
| 1 Les st                                                                                                    | atuts auministratits   |                                   |                         | TOTAL                             | 210       | peneticie d'un disp              | OSITIT.              |
|                                                                                                    |                        | 0105 14 1 00400                   |                         |                                   |           |                                  |                      |

Dans Extraction, choisissez « Elèves de l'école ou leurs responsables »

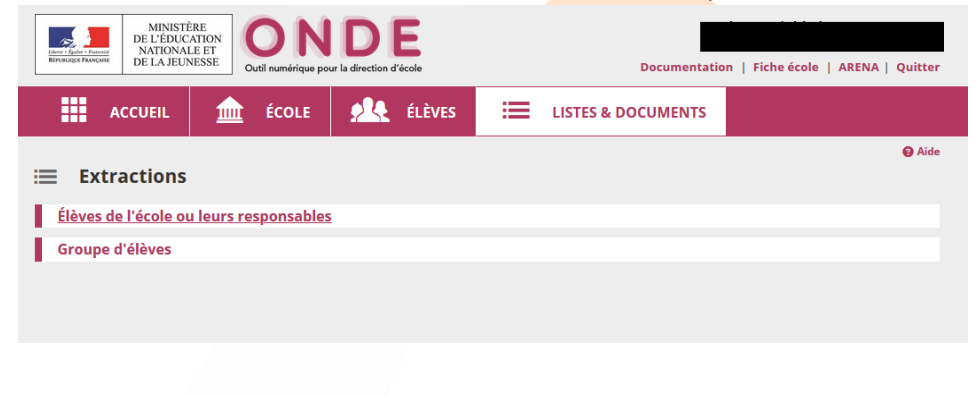

Ne renseignez aucun champs et choisissez « Responsables », puis cliquez sur la loupe

| MINISTÈRE<br>DE L'ÉDUCATION<br>NATIONALE ET<br>DE LA JEUNESSE | ONDE<br>Outil numérique pour la direction d'école | Documentation                   | Fiche école   ARENA   Quitter |
|---------------------------------------------------------------|---------------------------------------------------|---------------------------------|-------------------------------|
|                                                               | ÉCOLE 🤼 ÉLÈVES                                    | LISTES & DOCUMENTS              |                               |
| ☱ Extractions > Élèv                                          | ves de l'école ou leurs res                       | ponsables                       | Aide<br>Retour                |
| Niveau Cycle                                                  | Classe Regr                                       | Dispositif de l'élève Catégorie | Responsables Q                |
|                                                               |                                                   |                                 |                               |
|                                                               |                                                   |                                 |                               |

#### Sélectionnez et enregistrez le fichier au format CSV qui a été généré

| Edward - Egaliat - Branne<br>Réfruesique Pranças | MINISTÉ<br>DE L'ÉDUC<br>NATIONAI<br>DE LA JEUN | ÈRE<br>ATION<br>LE ET<br>NESSE |            | In la direction d' | E              |              | D                                              | ocumentatio            | n   Fiche école | ARENA   Quitter |
|--------------------------------------------------|------------------------------------------------|--------------------------------|------------|--------------------|----------------|--------------|------------------------------------------------|------------------------|-----------------|-----------------|
|                                                  | ACCUEIL                                        |                                | ÉCOLE      | 2                  | ÉLÈVES         | ≣            | LISTES & DOC                                   | UMENTS                 |                 |                 |
| ≔ Ext                                            | tractions                                      | > Élève                        | es de l'éc | ole ou l           | eurs res       | ponsa        | bles                                           |                        |                 | Aide     Retour |
| Niveau                                           | Cycle                                          | ~                              | Classe     | ~                  | / Regro        | v            | Dispositif de l'élève                          | Catégorie<br>() Élèves | Responsables    | Q               |
| Extract                                          | tion                                           |                                |            | _                  |                |              |                                                |                        |                 |                 |
|                                                  |                                                |                                |            | D                  | Extraction des | responsables | <u>- format CSV</u><br>Extraction - format CSV | 1                      |                 |                 |

Ce fichier contient des colonnes avec toutes les données des parents de votre école.

#### 2. Prise en main de SYMPA

Pour y accéder : <u>https://listes.ac-montpellier.fr/sympa/home</u>

Chaque école peut se connecter à sympa avec ses identifiants webmail (ce.034....@acmontpellier.fr) Une fois connecté.e voici la page d'accueil. Il va dans un premier temps vous falloir créer les listes de diffusions. Cliquez sur le bouton central + « création de listes ».

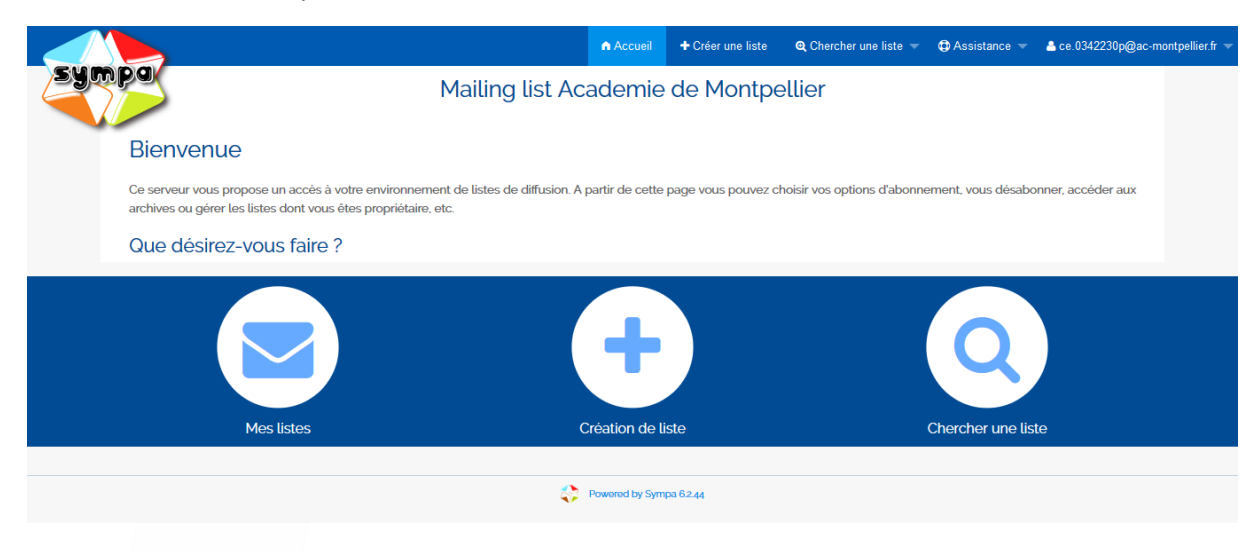

Choisissez « Liste confidentielle » et « communication » dans la partie « public visé »

| npa                                                                                                    |                                                                                                    |              |        | A visionalitie | _ CC.0342230P( |
|----------------------------------------------------------------------------------------------------|----------------------------------------------------------------------------------------------------|--------------|--------|----------------|----------------|
|                                                                                                    | Mailing list Academ                                                                                                    | ie de Montp  | ellier |                |                |
|                                                                                                    |                                                                                                    |              |        |                |                |
| + Création de liste 🕄                                                                                                    |                                                                                                    |              |        |                |                |
| Créer une liste à partir d'un modèle Copier                                                                                                    | une liste existante                                                                                                    |              |        |                |                |
| Nom de liste :                                                                                                    |                                                                                                    |              |        |                |                |
|                                                                                                    |                                                                                                    |              |        |                |                |
| Propriétaire :<br>ce.0342230p@ac-montpellier.fr                                                                                                    |                                                                                                    |              |        |                |                |
| Type de liste :                                                                                                    |                                                                                                    |              |        |                |                |
| Adonnement / desabonnement inter<br>archives privées<br>Liste visible aux seuls abornés<br>Seuls abornés peuvent poster des n<br>C Liste de discussion publique<br>archives publiques<br>seuls les abornés peuvent poster de<br>C Liste de type hotline<br>droit de poster des messages ouvert<br>archives privées | rous, seuis les proprietaires de la liste peuvent ajouter<br>nessages. LES AUTRES MESSAGES SONT REJETES SA<br>25 messages<br>t à tous | ass memores. |        |                |                |
| O Liste de type forum web<br>Les messages peuvent être consulté                                                                                                    | is par mail (abonnement) ou par l'interface web                                                                                       |              |        |                |                |
| Objet :                                                                                                    |                                                                                                    |              |        |                |                |
| Public visé :                                                                                                    |                                                                                                    |              |        |                |                |
| Communication                                                                                                    | ~                                                                                                    |              |        |                |                |
| Description :                                                                                                    |                                                                                                    |              |        |                |                |
|                                                                                                    |                                                                                                    |              |        |                |                |
| Four un votes donose de de estados                                                                                                    | .i                                                                                                    |              |        |                |                |
| Envoyer votre demande de creation                                                                                                    |                                                                                                    |              |        |                |                |
|                                                                                                    |                                                                                                    |              |        |                |                |

Nommez votre liste (Par exemple : *parents\_monecole@ac-montpellier.fr* ou *CM2\_monecole@ac-montpellier.fr*...) et cliquez sur « envoyer votre demande de création ».

Votre demande est envoyée au modérateur du rectorat. Lorsqu'elle sera validée (généralement en moins de 48h), vous recevrez un mail sur la boite fonctionnelle de l'école vous informant que la liste a été validée.

Vous pourrez alors y ajouter des abonnés.

## 3. Ajouter des abonnés

Ouvrez votre fchier CSV précédemment extrait de ONDE. Commencez par effectuer un tri de colonnes sur la colonne 9 (courriel) afin de ne pas sélectionner les parents sans mail.

Conseil : ne conservez que les colonnes 9, 14, 15 et 16

Puis sélectionnez et copiez les données

Retournez dans sympa et choisissez cette fois l'icône de gauche « Mes listes ».

|                                                                                                    | Accueil         | + Créer une liste   | Q Chercher une liste 👻     | Assistance –       | 📤 ce.0342230p@ac-montpellier.fr 🤝 |
|----------------------------------------------------------------------------------------------------|-----------------|---------------------|----------------------------|--------------------|-----------------------------------|
| Mailing list Ac                                                                                                    | ademie          | de Montpe           | ellier                     |                    |                                   |
| Bienvenue                                                                                                    |                 |                     |                            |                    |                                   |
| Ce serveur vous propose un accès à votre environnement de listes de diffusion. A<br>archives ou gérer les listes dont vous êtes propriétaire, etc. | partir de cette | page vous pouvez cł | noisir vos options d'abonn | ement, vous désabo | onner, accéder aux                |
| Que désirez-vous faire ?                                                                                                    |                 |                     |                            |                    |                                   |
| Mes listes                                                                                                    | Création de li  | ste                 |                            | Chercher une lis   | te                                |
|                                                                                                    | Powered by Sym  | pa 62.44            |                            |                    |                                   |
|                                                                                                    |                 |                     |                            |                    |                                   |

Sélectionnez votre liste en cliquant sur son nom puis « ajout/suppression d'abonnés »

| Coptions de liste Abonnés : 0 (Taux d'erreurs : 0%) Propriétaires : ce.03/2230p Modérateurs : Directeur Contacter le propriétaire Accueil de la liste Admin Modérer Statistiques | Objet : Information parents d'élèves par classe<br>Description : Liste permettant l'information des parents d'élèves par classe<br>Options d'administration Les options d'administration courantes sont listées ci-dessous ; L'ensemble des options d'administration sont accessibles via le lien Admin dans la section Options de liste du menu de navigation de gauche.<br>Gérer les abonnés<br>Africher la liste des membres |
|----------------------------------------------------------------------------------------------------|----------------------------------------------------------------------------------------------------|
| Statistiques<br>S'abonner                                                                                                    | Afficher la liste des membres     Parcourir les demandes d'abonnement     Parcourir les demandes de désabonnement     Aiout/suppression d'abonnés                                                                                                    |
| Puster                                                                                                    | Configurer la liste     Modifier les propriétaires ou les modérateurs     Modifier le sujet de la liste et sa visibilité     Définir qui peut envoyer des messages à la liste     Définir qui peut envoyer des messages à la liste                                                                                                    |
|                                                                                                    |                                                                                                    |

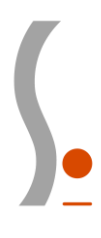

## Choisissez « Abonnements par lots »

| Sabonner<br>Poster | Message de rappel d'abonnement<br>Lancer un rappet                                                                                                    |
|--------------------|----------------------------------------------------------------------------------------------------|
|                    | Ajout d'abonnés<br>Ajouter un unique abonné ;<br>Adresse électronique :                                                                                                    |
|                    | Silencieusement (l'abonné ne recevra pas le message automatique de bienvenue) Ajouter                                                                                                    |
|                    | Abonnement par Iot :<br>Cliquer sur le bouton 'Abonnements par lot' pour abonner un ensemble d'adresses email. (alternativement, vous pouvez envisager d'utiliser une source<br>de données telle que SQL ou LDAP)<br>Abonnements par lots |

Collez la sélection de données dans le cadre ci-dessous.

| Options de liste             |                                                                 |
|------------------------------|-----------------------------------------------------------------|
| Abonnés : 0                  | Objet : Information parents d eteves par classe 💋               |
| Taux d'erreurs : 0%)         | Opérations de base emails doms Nom 1                            |
| ropriétaires : ce.0342230p 🖉 | emilizadomi Nom 2                                               |
| odérateurs : Directeur 🖉     | Configure rainste « Les utilisateurs « Liste noire Gestion de x |
| ontacter le propriétaire     |                                                                 |
| ccueil de la liste           |                                                                 |
| Imin                         |                                                                 |
| odérer 🔻                     |                                                                 |
| atistiques                   |                                                                 |
| abonner                      |                                                                 |
|                              |                                                                 |
| oster                        |                                                                 |
| )                            |                                                                 |
|                              |                                                                 |
|                              |                                                                 |
|                              |                                                                 |
|                              |                                                                 |
|                              |                                                                 |

Cochez la case « sans prévenir » car sans cela tous vos abonnés recevront un message comme quoi ils ont été abonnés à votre liste. Cela peut générer de nombreux questionnements et une grande perte de temps 😳

| Puis cliquez sur « Ajout | t d'abonnés ».         |   |
|--------------------------|------------------------|---|
|                          |                        |   |
|                          | Powered by Sympa 62.44 | O |

Voilà ! Votre liste est prête à être utilisée.

# 4. Utiliser la liste de diffusion

Pour écrire à l'ensemble des contacts, il vous suffit maintenant d'envoyer votre message à votre liste (mettre le nom de la liste dans la partie « destinataire »). Par exemple : CM2\_monecole@ac-montpellier.fr.

Vous recevrez alors un message en retour vous invitant à modérer le message. Ceci est une sécurité qui peut vous permettre de relire avant l'envoi définitif.

Pour envoyer définitivement il vous faudra cliquer sur le lien prévu à cet effet.

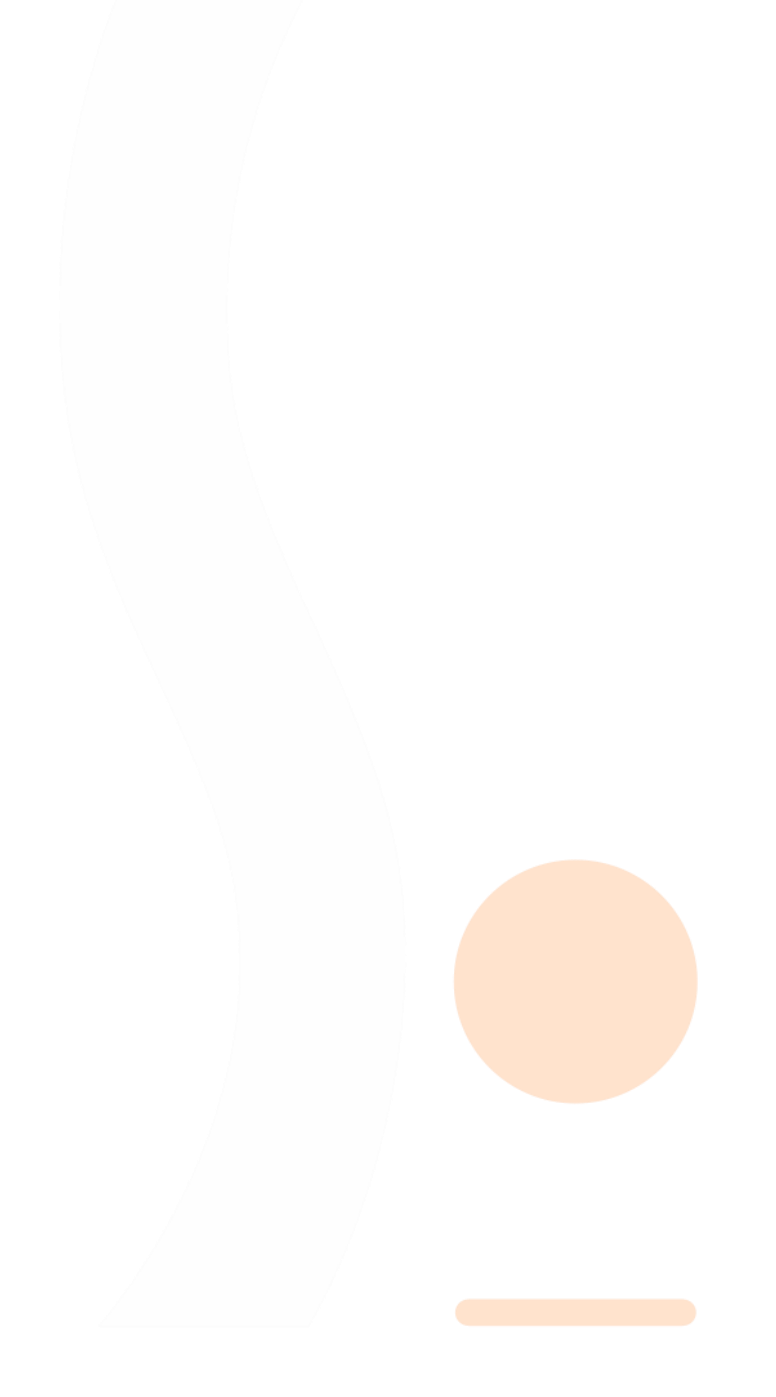